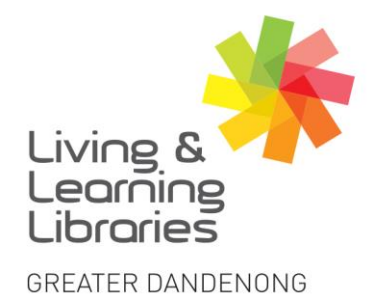

# 

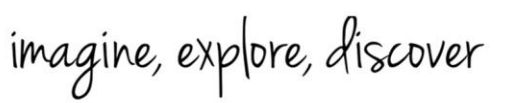

# Android Devices – Downloading COVID-19 Digital Certificate from MyGov.

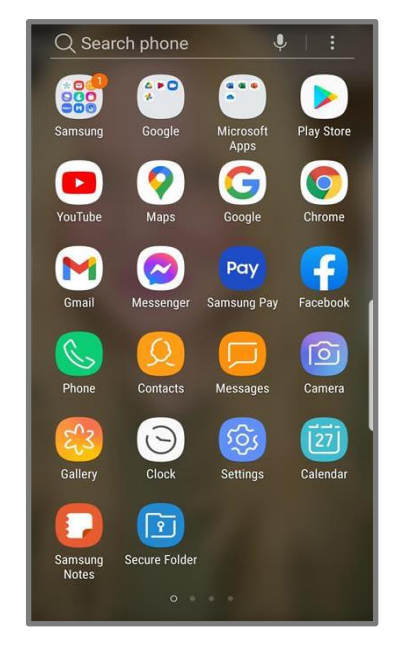

1. Tap on Google Chrome.

2. Type my.gov.au into the URL bar.

| e my.gov.au                                                               |
|---------------------------------------------------------------------------|
| Shape the future of myGov. Visit<br>myGov Beta and give us your feedback. |
| Australian Government myGov                                               |
| Sign in to myGov                                                          |
| Choose how to sign in from these 2 options                                |
| Using your myGov sign in details                                          |
| Username or email                                                         |
| I                                                                         |
| Forgot username                                                           |
| Password                                                                  |
| Do not show others your password                                          |
| Show                                                                      |
| Forgot password                                                           |

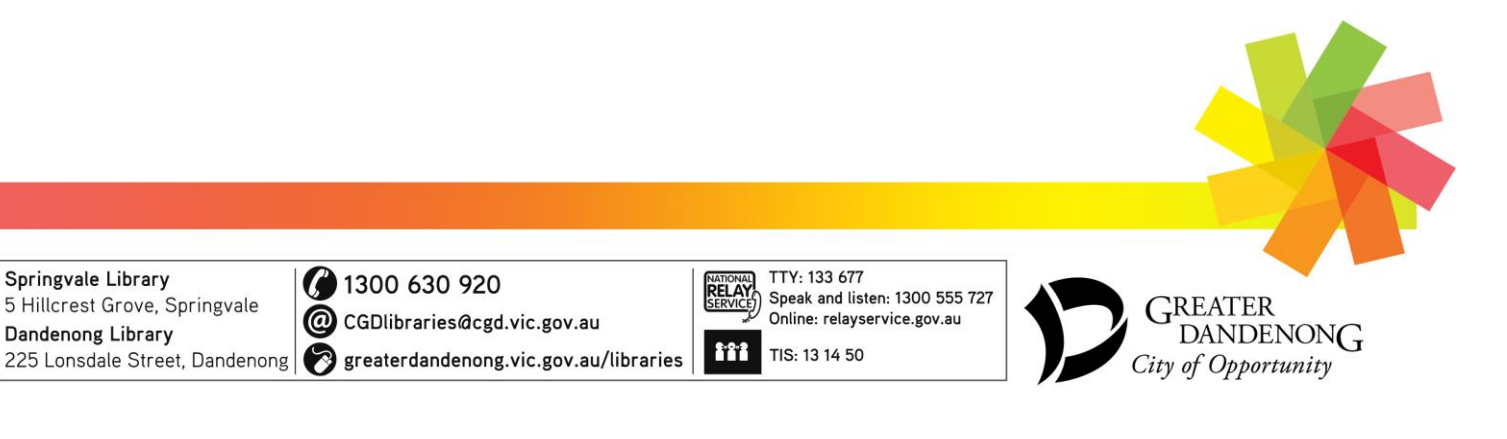

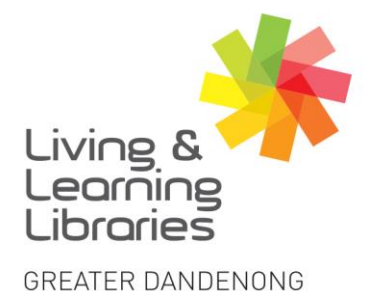

# 111//// Libraries **Change Lives**

imagine, explore, discover

4. Enter the code sent via SMS to your phone.

OR answer the secret auestion.

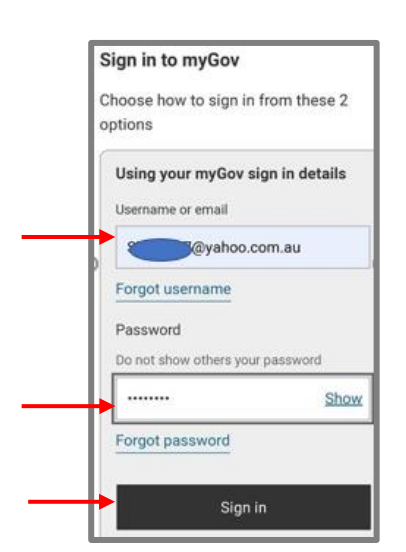

3. Type username or email and

password. Tap 'Sign in'.

5. Scroll to Proof of COVID-19 vaccination and tap 'Go to Medicare'.

Australian Tax Ask a

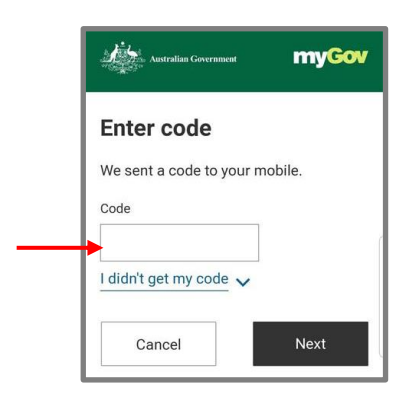

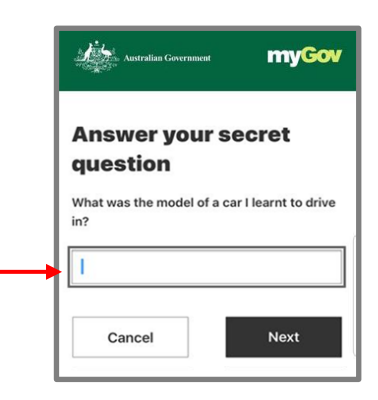

#### 6. Tap 'View history'.

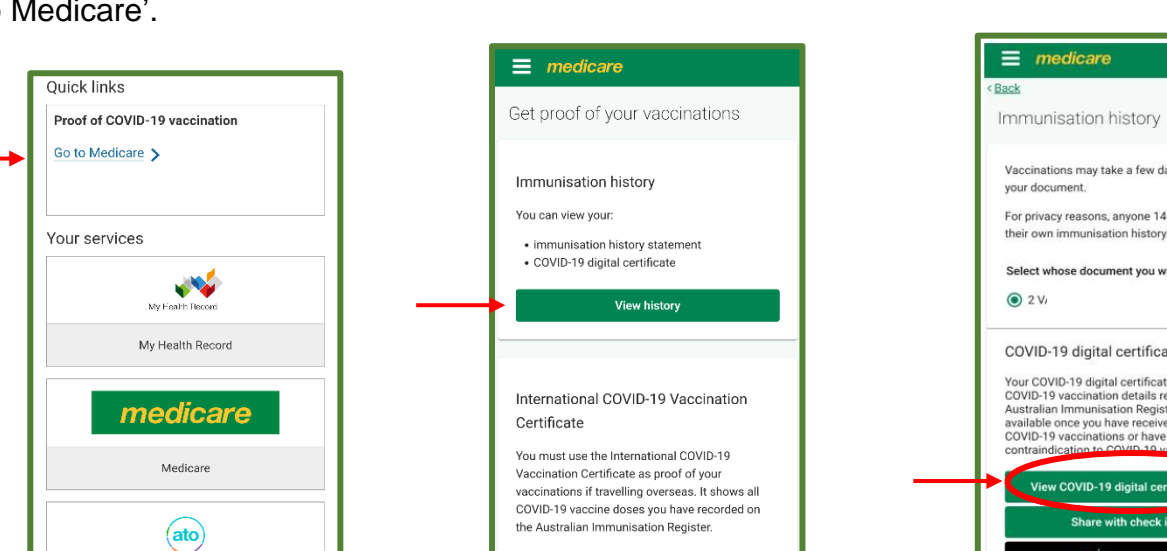

Request a certificate

7. Tap 'View Covid-19 certificate (PDF)'.

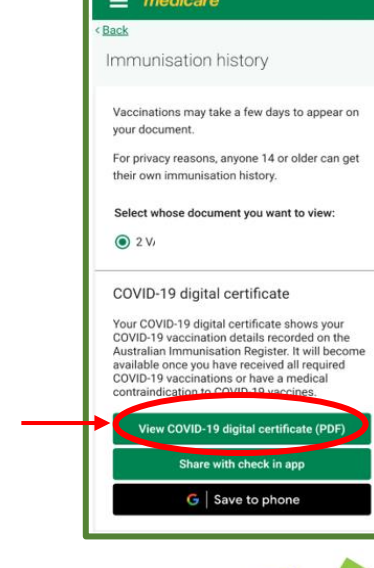

Springvale Library 5 Hillcrest Grove, Springvale Dandenong Library

1300 630 920

@ CGDlibraries@cgd.vic.gov.au

2:0:2 225 Lonsdale Street, Dandenong 🔗 greaterdandenong.vic.gov.au/libraries

TTY: 133 677 NATIONAL RELAY SERVICE Speak and listen: 1300 555 727 Online: relayservice.gov.au TIS: 13 14 50

GREATER DANDENONG City of Opportunity

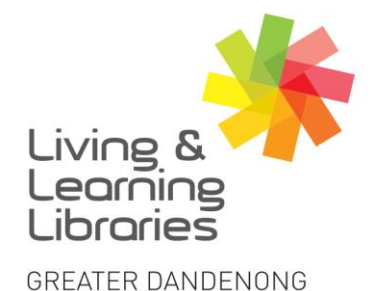

# 111//// Libraries **Change Lives**

# imagine, explore, discover

#### 8. Tap 'Download'.

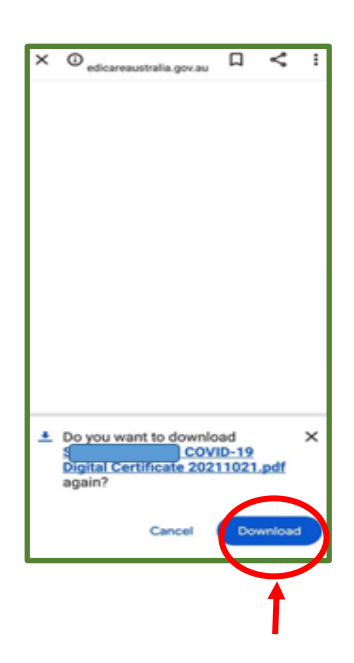

9. Tap 'Just once'. You can find this certificate in the downloads on your phone.

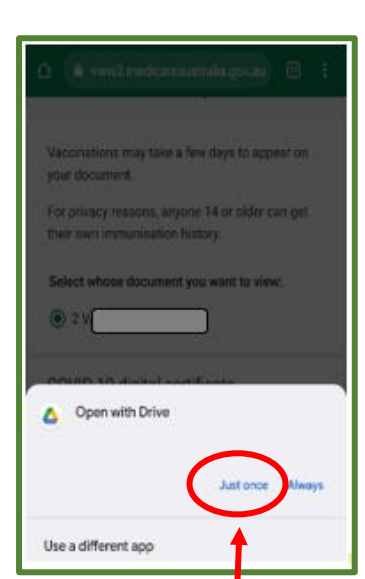

#### This is an example of the COVID-19 Digital Vaccination Certificate.

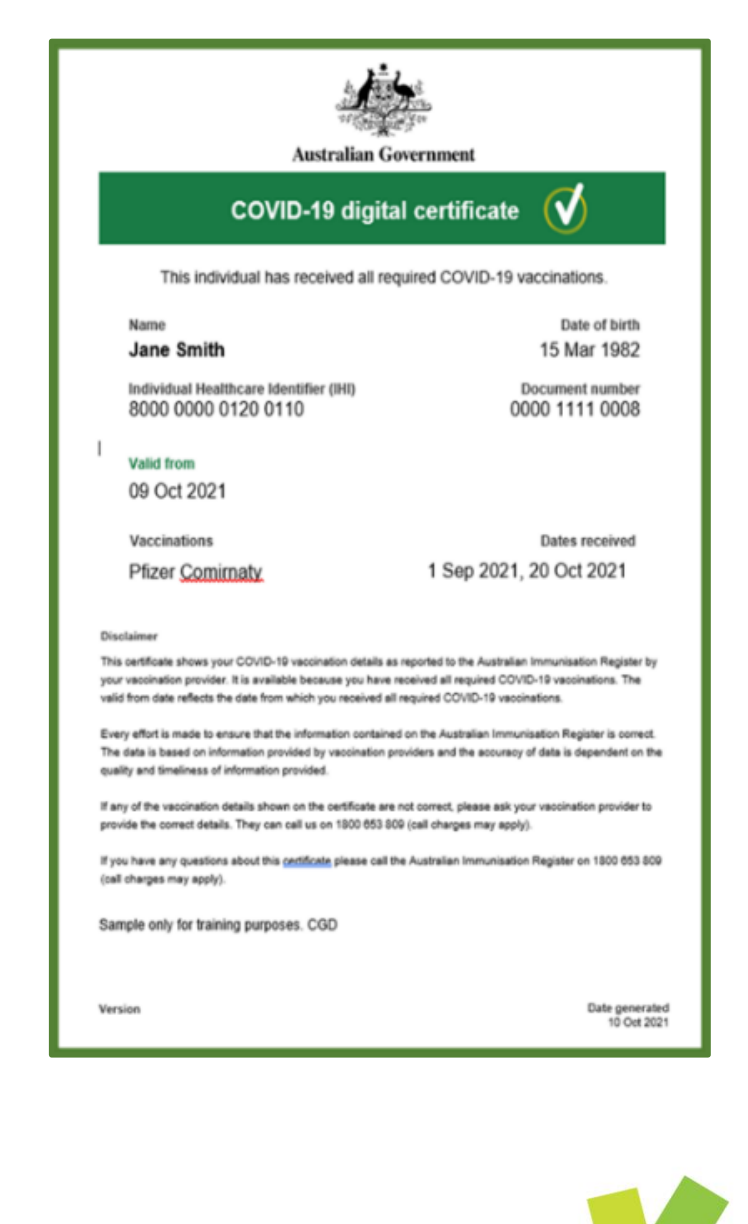

Springvale Library 5 Hillcrest Grove, Springvale Dandenong Libra 225 Lonsdale Street, Dandenong 🔗 greaterdandenong.vic.gov.au/libraries

1300 630 920 @ aries@cgd.vic.gov.au

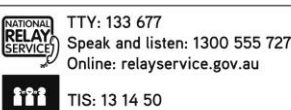

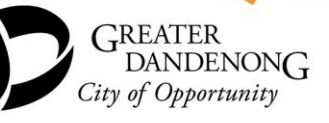